# ITER RICHIESTA CASELLA PEC

#### PREMESSE

La casella Pec che si sta richiedendo ha validità triennale.

La procedura prevede che il **pagamento** della richiesta venga effettuato con **carta di credito o di debito o PayPal**.

La firma sul modulo di richiesta attivazione avviene con l'apposizione di un codice OTP che arriva con SMS. A tal fine, è obbligatorio indicare il numero di cellulare che potrà essere associato esclusivamente ad un solo soggetto.

Prima di procedere è necessario leggere attentamente: Condizioni Generali del Contratto Informativa sulla Privacy

# ITER DELLA RICHIESTA

1. cliccare sul banner "Richiedi casella PEC" del sito

#### 2. inserire il nome della casella da richiedere

Cliccando su Avanti la procedura verifica che il nome della casella sia disponibile, altrimenti da una segnalazione di errore.

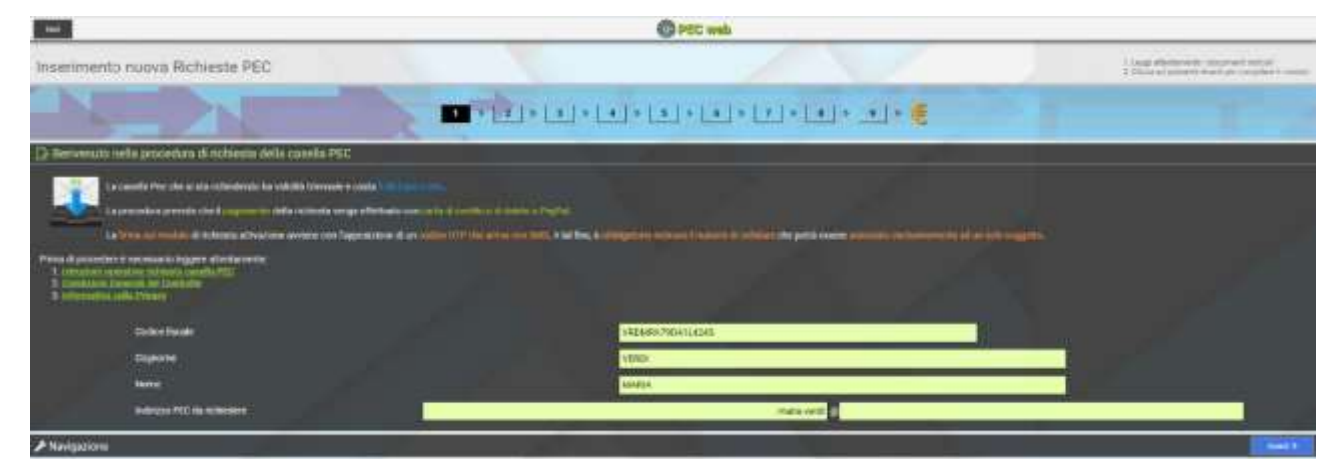

Inserendo il proprio codice fiscale, cognome e nome e spostandosi nel campo indirizzo con il tasto "TAB" della tastiera, viene proposto il nome della casella da richiedere

Qualora sia già esistente, si suggerisce di inserire un numero dopo l'ultimo carattere, es "maria.verdi1".

Per il dominio, scegliere quello di propria competenza.

3. cliccare su Avanti, leggere la sezione relativa al trattamento dei dati e indicare l'indirizzo di posta elettronica a cui saranno inviate le credenziali di accesso alla casella PEC e la fattura di pagamento

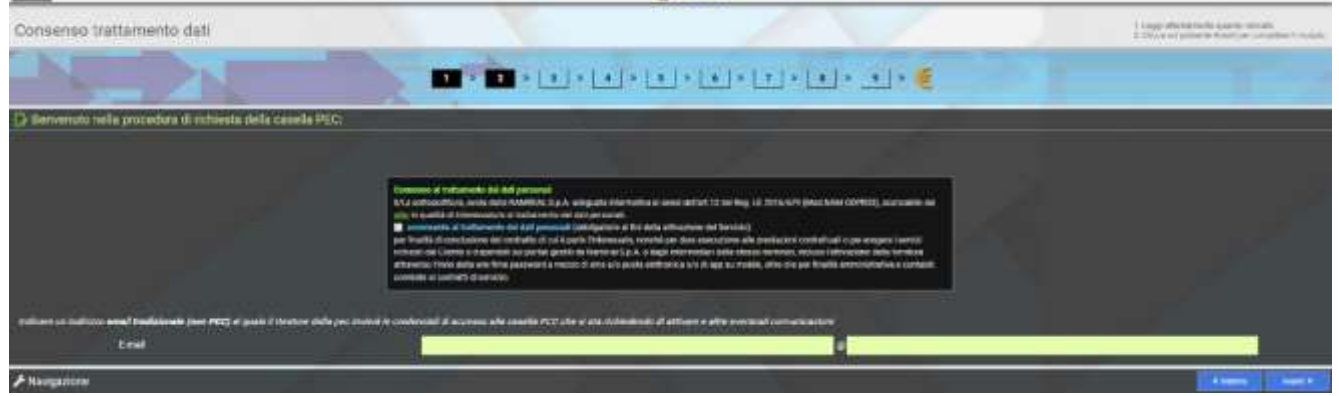

#### 4. cliccare su Avanti ed inserire i dati necessari per la richiesta della casella PEC

|                                                                                                    | C PEC Web                                                                                                    |                                                                                                    |
|----------------------------------------------------------------------------------------------------|----------------------------------------------------------------------------------------------------|----------------------------------------------------------------------------------------------------|
| Compilazione modulo richiesta Pec                                                                                                    |                                                                                                    | 1 Special cores press                                                                                                    |
|                                                                                                    |                                                                                                    | 21 1 2                                                                                                    |
| D' Henvenuco nella procedura di richiesta della casella PEC: maria verdigi                                                                                                    |                                                                                                    |                                                                                                    |
| DATI ANAGRAFICI DEL TITOLARE                                                                                                    |                                                                                                    |                                                                                                    |
| Descrition                                                                                                    | WEMAATGELLERE                                                                                                    |                                                                                                    |
| Diameter .                                                                                                    | Vesta                                                                                                    | 10                                                                                                    |
| .turne                                                                                                    | MARA                                                                                                    |                                                                                                    |
| Bela mette                                                                                                    |                                                                                                    |                                                                                                    |
| Union                                                                                                    | Pres.                                                                                                    |                                                                                                    |
| neste                                                                                                    |                                                                                                    |                                                                                                    |
| HESIDENZA                                                                                                    |                                                                                                    |                                                                                                    |
|                                                                                                    | 1 ITALM                                                                                                    |                                                                                                    |
| Officer System Longer and an address                                                                                                    | Edd More                                                                                                    | tin the second second sec |
|                                                                                                    | ind in its interview in the second second se |                                                                                                    |
| THE THE PARTY OF THE PARTY OF T | 14                                                                                                    | Net.                                                                                                    |
| and the second second se                                                                                                    |                                                                                                    |                                                                                                    |
| DOCUMENTO DI RICONOSCIMENTO                                                                                                    |                                                                                                    | - 12                                                                                                    |
| The Internet                                                                                                    | Sogt                                                                                                    | •                                                                                                    |
| Namerodal Recomments                                                                                                    |                                                                                                    |                                                                                                    |
|                                                                                                    |                                                                                                    |                                                                                                    |

### 5. cliccare su Avanti e verificare o modificare i dati per l'emissione della fattura

Dati di Fatturazione

|                                                           | 3 > 4 > 5 > 6 > 7 > 8 > 9 > 6 |
|-----------------------------------------------------------|-------------------------------|
| Intestazione Fattura                                      |                               |
| Codice flucale                                            | VRDMRA79D41L424S              |
| Partito iva                                               |                               |
| Ragione sociale fatturazione                              | VERDI MARIA                   |
| INDIRIZZO PER FATTURAZIONE                                |                               |
| Stato                                                     | TALIA ITALIA                  |
| COMUNE stight internet a surgific cut masses definitioned | CAP Prov. Cod.                |
| ROMA                                                      | 00145 RM H501                 |
| Indinzzo VIA                                              | FORI IMPERIALI Num. 1         |
| Frazione                                                  |                               |
| RECAPITI                                                  |                               |
| Telefono                                                  |                               |
| E-Mail a cui verra' inviata la fattura                    | verdi maria 🚳 gmail.com       |
| Indirizzo PEC                                             | verdi marta @                 |
| / Nevigazione                                             | (window (Awaite)              |

## 6. cliccare su Avanti e verificare i dati inseriti

| Verifica dei dati inseriti                                                                                                    | 1. Cartenia - dati meeti<br>2. Circos per motificari<br>3. Circos per stampare il module                                                                                                    |
|----------------------------------------------------------------------------------------------------|----------------------------------------------------------------------------------------------------|
|                                                                                                    | * 5 * 6 * 7 * 8 * 9 * 🥰                                                                                                    |
| De Benvenuto nella procedura di richiesta della casella PEC:                                                                                                    |                                                                                                    |
| DATI ANAGRAFICI                                                                                                    |                                                                                                    |
| Codice fluceir<br>Cognome<br>Nome<br>Data di mascha<br>Sasso                                                                                                    |                                                                                                    |
| COMUNE O SEAIO ESTERO                                                                                                    |                                                                                                    |
| Statu<br>Comune<br>Provincia<br>CAP<br>Inditizos<br>Numero shico<br>Frazione<br>Documento di nicomoscimento<br>Tipo discumento<br>Rifiasciato da<br>Data rilascia documento<br>Rifiasciato da<br>Data suadenza discumento<br>Data suadenza discumento<br>Data suadenza discumento<br>Data suadenza discumento<br>Data suadenza discumento<br>Data suadenza discumento<br>Data suadenza discumento |                                                                                                    |
| Fax<br>Email none                                                                                                    |                                                                                                    |
| E mail dominio                                                                                                    | grad row.                                                                                                    |
| TIPOLODIA                                                                                                    |                                                                                                    |
| Indelezzo PEC DA ATTIVARE Nome PEC<br>dominio PEC<br>dominio PEC                                                                                                    |                                                                                                    |
| Code: Brake                                                                                                    | CONTRACTOR AND A CONTRACTOR AND A CONTRACTOR AN |

### 7. cliccare su Conferma e leggere quanto indicato e cliccare su Avanti

| bai                                                                                                    |                                                   | C PEC with                              |         |
|----------------------------------------------------------------------------------------------------|---------------------------------------------------|-----------------------------------------|---------|
| Richiesta attivazione pec<br>Richiesta Pec                                                                                                    |                                                   |                                         |         |
|                                                                                                    |                                                   | - · · · · · · · · · · · · · · · · · · · |         |
| 🕞 Scregt la modaita' di suntananana dei docume                                                                                                    |                                                   |                                         |         |
| Pri fanta ante di prese persona di Prigare di<br>Departe con alla manifesti di Priso di Priso di | name al familie and an annual states.<br>I states |                                         |         |
| P Newgapone                                                                                                    |                                                   |                                         | (And 1) |

Nota bene: all'indirizzo mail indicato, viene inviata la seguente mail che consente di accedere nuovamente alla procedura per poterla completare nel caso non si possa fare l'iter completo nella stessa sessione.

| Invio link per PEC: Administration teories served 2° Data 1014-13-05 10:04                                                                                                    | 6                        |                   | 10         |
|----------------------------------------------------------------------------------------------------|--------------------------|-------------------|------------|
| Augustana.<br>11 india il ilmo per annana al ambi predisponti per 771: MINNE CASILIA PRE                                                                                                    |                          |                   |            |
| Mer progendere sam l'incla estla documentazione riationa e reintico angamento utilizza il seguente 1000                                                                                                    |                          |                   |            |
|                                                                                                    | offection of a           | cied y            | 11712      |
| Correlati salati.                                                                                                    |                          |                   |            |
| Sulations:<br>Fux/<br>8-femile                                                                                                    |                          |                   |            |
| NERBISTEZA / CONTENTIALITY                                                                                                    |                          |                   |            |
| b) eltemperante al D.L. n. 186 ed. 30/9/2000 in esteria al protezione dei dell'arconali, la lottranite in conto essangio con strettamente riperate el esclasivamente logicizzo<br>instante tempera alla persona renormabile di cienteria al deritorizzio, ingliane temperante dei qualifaci uno, riperatzine e diculgatione di qualta menaggio el vidente. Nel cano in<br>mente senzagio de erone, ungliane consenerte morture il distingero e discultare temperante di geneta menaggio. | pin al des<br>cui evente | Elvirta<br>Pilcev | ris<br>Ats |
| According to Initiany Law 0.1. 106/2000 conversing privacy, if you are not the addresses (or responsible for delivery of the manage to not person) you are hereby relified that any disclosure<br>electrony in a state discontantian or you of this composition is strictly provident. If you have excepted this message in error, shows detrois it not workly on by easily                                                                                                    | t <sub>é</sub> yaprola   | rtiet,            | 80         |
| desita e una suali presenta automoticamente, pertanto di prega di NAN rispondere o pore mesiti o meste indivizza di porto elettronico.                                                                                                    |                          |                   |            |

# 8. cliccare sull'icona di firma

| Enti         |                                                | () PI                     | EC web        |                    |
|--------------|------------------------------------------------|---------------------------|---------------|--------------------|
| Rich<br>Rich | niesta attivazione pec<br>niesta Pec: nomepec( | Ddominiopec.it            |               |                    |
|              |                                                | 2 2 3 4 3 3               | 6 > 7 > 8 > 9 | ]•€                |
| D So         | arica i documenti - modalita                   | invio:On-Line con SMS     |               |                    |
| Nr.          | Tipo documento                                 | Descrizione               | Firme con ur  | n click (ESA)      |
| 1            | Mandato per pratica                            | Richiesta attivazione pec | (MAN)         |                    |
| € Na         | vigazione                                      |                           |               | S bidetro Avanti > |

9. cliccare sul tasto di richiesta codice OTP, inserire il codice ricevuto con SMS da NamirialTSP e cliccare su Autenticati

| Autentica                      | zione richiesta dal mittente                                                                                                    | Ð |
|--------------------------------|----------------------------------------------------------------------------------------------------|---|
| Mittente:<br>Pratica:<br>File: | <u>Namirial Spa</u><br>Richiesta attivazione pec - Richiesta Pec: nomepec@dominiopec.it (22248868<br>pecric_VRDMRA79D41L424S_MAN.PDF | ) |
| Il mittente rich               | niede di verificare la propria identità con il seguente:                                                                             |   |
| • SMS                          |                                                                                                    |   |
| RICHIEDI IL                    | CODICE VIA SMS                                                                                                    |   |
| Il codice via                  | SMS è stato inviato a +39123456789.                                                                                                  |   |
| Il codice via                  | SMS scadrà in 4:25                                                                                                    |   |
| Identificativo                 | Transazione: 1h0uvaBG3d                                                                                                    |   |
| Codice:                        |                                                                                                    |   |
|                                | AUTENTICATI                                                                                                    |   |

### 10. cliccare su INIZIA e seguire le istruzioni a video per firmare

| ▶ | Naminial CONTRATTO PER IL SERVIZIO DI Posta Elettronica Certificata "SICUREZZA POSTALES" |     |
|---|------------------------------------------------------------------------------------------|-----|
|   | - HICHIESTA DI ATTIVAZIONE -<br>(PerBi: 4.77300.137377)                                  | e,  |
|   | I sottoscrito                                                                            | (+) |
|   | nato a prov. Il                                                                          | ~   |
|   | armeo occior facale                                                                      | 5   |
|   | residente in SENIGALLIA prov. AN cap 60019                                               | 4   |
|   | indirizzo VIA DEI PINI n. 12                                                             |     |
|   | Estrenii Certa didentita' (da alegara in copia)                                          |     |
|   | numero documento AD1234578 scadenza 31/12/2029                                           |     |
|   | rilasciato da COMUNE DI ROMA in data 01/07/2018                                          |     |
|   | Recapil per comunicazioni di aervizio                                                    |     |
|   | telefono cellulare - 'tax                                                                | 1/1 |
|   | e-maß . *                                                                                | 11  |
|   |                                                                                          |     |
|   | richiede di attivere l'indirizzo di Posta Elettronica Certificate                        |     |
|   | e e                                                                                      |     |

#### 11.al termine delle operazioni di firma, cliccare su Avanti

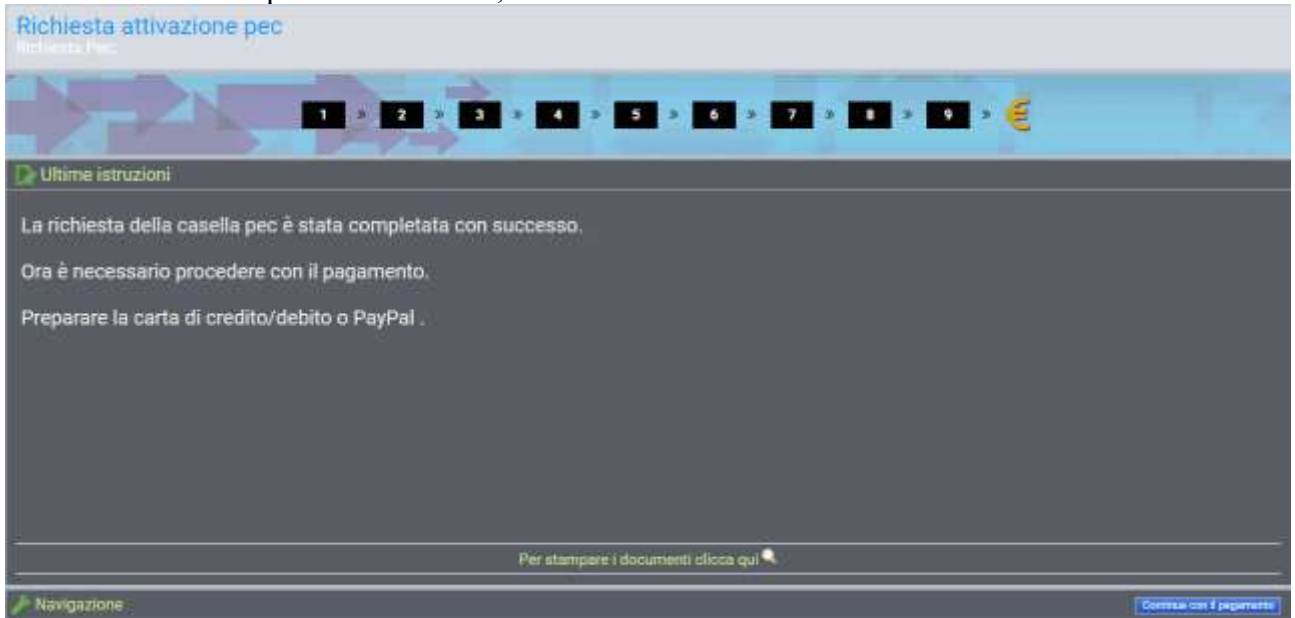

12. cliccare su Continua con il pagamento, verificare i dati riepilogativi e cliccare su Procedi con PayPal.

ATTENZIONE: È necessario accedere al sito PayPal tramite il tasto Conferma (non accede al sito PayPal da internet) altrimenti la procedura di attivazione della casella, di pagamento e generazione della fattura non va a buon fine.

| Inserimento nuova Richieste PEC                                                                                                    |                      |
|----------------------------------------------------------------------------------------------------|----------------------|
| Fattura a VERDI MARIA - VIA FORI IMPERIALI,1 - ROMA (RM)                                                                                                    |                      |
| PayPar<br>PayPar<br>VISA<br>Choca su questa kona per songlete TayPal (a carte di credita) corre modalità di<br>pagamento Troescolore sonà completamento calave, attavenso i ollo PayPal, e<br>Tacoreditamento overnà il tempo rede. |                      |
| Riepilogo della fattura da pagare                                                                                                    |                      |
| per tinnovo PEC.                                                                                                    |                      |
| Imposibile                                                                                                    | Euro                 |
| tva                                                                                                    | Euro                 |
| Tutale de pegare                                                                                                    | Euro                 |
| / Navigazione                                                                                                    | Proceed tion Pay Par |

13. cliccare sul pulsante arancione Continua.

| ал 🛃 Соятрану                                                                                  |                                                                                                    | benvendu                                                                                                    |
|------------------------------------------------------------------------------------------------|----------------------------------------------------------------------------------------------------|----------------------------------------------------------------------------------------------------|
| Completa il tuo pagar                                                                          | nento                                                                                                    | Transazione sicura. 🔮                                                                                                    |
| Acquista senza dover con<br>e della tua carta di credito o<br>restano protette. Inoltre, sei t | lividere le tue informazioni finanzi<br>prepagata non vengono mai comunica<br>utelato al 100% dai pagamenti non au | iarie. Quando paghi con PayPal, i numeri del tuo conto bancario<br>ti al venditore o al commerciante. Le tue informazioni finanziarie<br>itorizzati inviati dal tuo conto.                                                                    |
| Accedi<br>Se hai già aperto gratuita<br>l'accesso qui.<br>Indirizzo email:                     | mente il tuo conto PayPal, effettua<br>(per es. nome@dominio.com)                                                  | Non conosci PayPal?<br>Hai scelto di pagare con PayPal utilizzando la tua carta di<br>credito o prepagata. Il tuo venditore, , ha scelto PayPal per<br>elaborare i pagamenti in modo sicuro. <u>Maggiori informazioni</u><br><u>su PayPal</u> |
| Password PayPal:                                                                               | Accedi                                                                                                    | Paese: Italia                                                                                                    |

14. compilare i campi richiesti, includendo il numero della carta di credito o prepagata. Cliccare su Continua e completare il pagamento cliccando sul pulsante Paga che si trova nella pagina successiva.

| mmetti le informazion             | i sul pagamento                                                      |                                                                   |
|-----------------------------------|----------------------------------------------------------------------|-------------------------------------------------------------------|
| Tutti i campi sono obbligatori, t | ranne ove specificato diversamente.                                  | Transazione sicura. 👸                                             |
| Paese:                            | Italia 💌                                                             | HAI GIÀ UN<br>CONTO PAYPAL!                                       |
| Tipo di pagamento:                |                                                                      | Email:                                                            |
| Numero della carta di credito:    |                                                                      |                                                                   |
| Nome:                             | llenia                                                               | Password:                                                         |
| Cognome:                          | (come indicato sulla carta)<br>Grandi<br>(come indicato sulla carta) | Accedi                                                            |
| Indirizzo di fatturazione:        | via fontana 18<br>20122 Milano<br>Mi<br>Italia<br>Medifica           | Ho dimenticato <u>findirizzo enal</u> i o<br><u>la cassword</u> ? |

#### 15. al termine dell'operazione, si accede alla maschera conclusiva

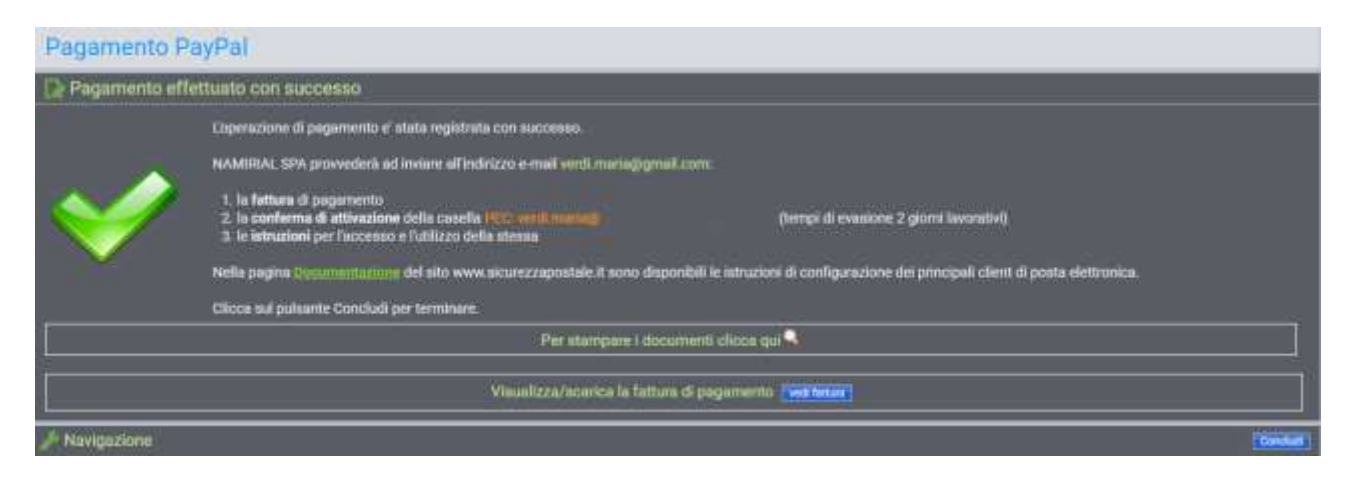

Verrà effettuato il controllo della documentazione e, all'atto di attivazione della casella, saranno inviate all'indirizzo e-mail indicato nella richiesta PEC le credenziali per l'accesso alla casella e le istruzioni per l'utilizzo.

Nella sezione Documentazione del sito www.sicurezzapostale.it sono disponibili tutte le istruzioni di configurazione dei principali client di posta elettronica.